# **AIM Tutorial**

Go to the CAR homepage. In the yellow box on the right, click the first link that says "AIM Portal."

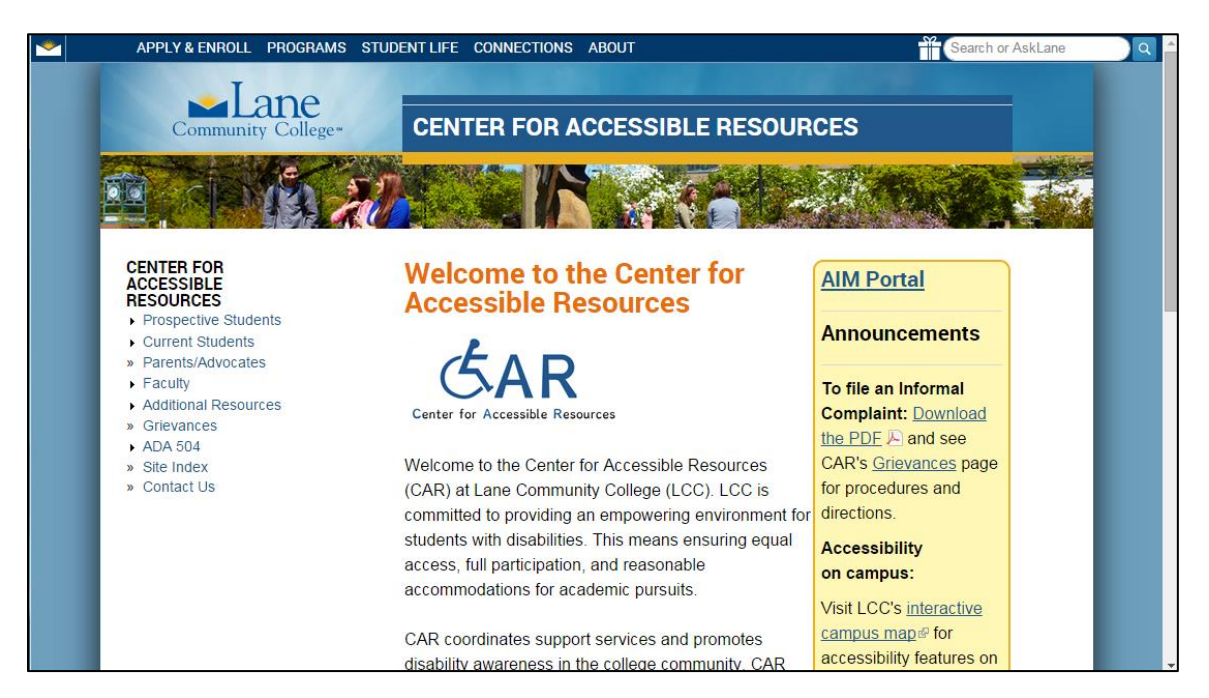

This page will give you information about the AIM Database. There is also a video tour of the database you can watch.

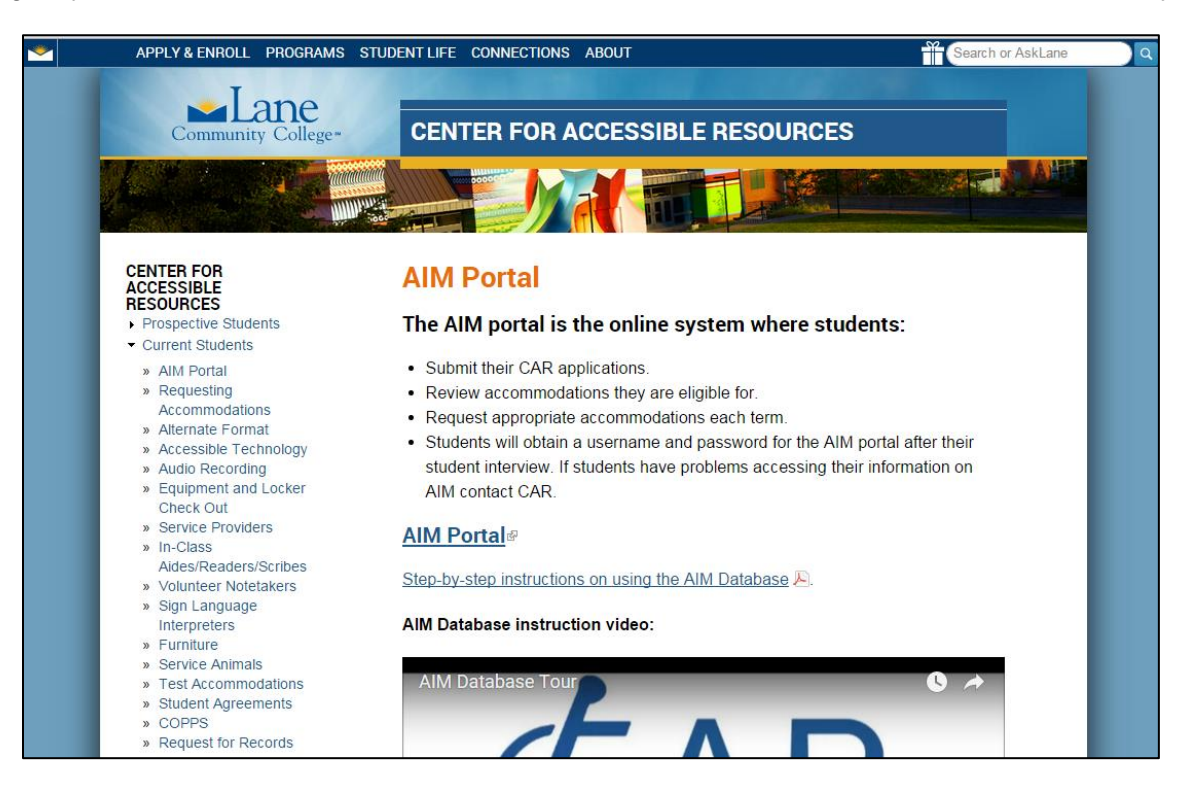

Now you're on the AIM sign-in page. Enter the username and password given to you at your student interview and click "Sign In." You can change your password once you're logged in.

| 장 Welcome Justin Example!                                                            | My Profile My Mailbox (Sent E-Mails) My Accommo                                  | odations Sign Out |
|--------------------------------------------------------------------------------------|----------------------------------------------------------------------------------|-------------------|
| Community College~                                                                   |                                                                                  |                   |
| My Dashboard                                                                         |                                                                                  |                   |
| Home » Welcome to Online Services                                                    |                                                                                  |                   |
| ¥ Home WELCOME TO ONLINE SERV                                                        | CES                                                                              |                   |
| Online Services Home     Sign In Information                                         | New Student?                                                                     |                   |
| Username*: Justin1                                                                   | Submit your application to receive acc<br>Center for Accessible Resources.       | ommodation from   |
| Password*: ••••••••• Sign In                                                         | Sign Up as a Notetaker<br>Submit your application to take notes<br>disabilities. | for students with |
| NEED HELP? CENTER FOR ACCESSIBLE RESOURCES                                           |                                                                                  |                   |
|                                                                                      |                                                                                  |                   |
| Contact Our Office Main Campus, Building 1, Room 218 Website: ht                     | ://www.lanecc.edu/disability/ Phone: (541) 463 - 5150                            |                   |
| Read Disclaimer Eugene, OR 97405 Email Us: Ar                                        | essibleResources@lanecc.edu Fax: (541) 463 - 4739                                |                   |
| Licensed to Accessible Information Management LLC Copyright © 2010-2016 by Haris Gur | li. All rights reserved.                                                         |                   |

### Before you can check your AIM information, you must fill out all required forms.

| My Dashboard                                                                                    |                                                                                                    |  |
|-------------------------------------------------------------------------------------------------|----------------------------------------------------------------------------------------------------|--|
| Home » My Dashboard » Require                                                                   | ed Forms                                                                                                    |  |
| Home     My Dashboard     My Profile     Change My Login Information                            | REQUIRED FORMS         Action Required: System finds the following form(s) for you to read and sign before you can proceed accessing your dashboard:         > Furniture Accommodations Student Agreement |  |
| Ky Mailbox (Sent E-Mails)                                                                       | Responsibilities for Students Using Accommodations                                                                                                    |  |
| My Accommodations     Information Release Consents     My Eligibility     List Accommodations   | Test Accommodation Student Guidlines  Questions? Contact Us!  Please contact our office if you have any questions regarding alternative format request.                                                   |  |
| Test Accommodations     My Signed Forms  Any questions or concerns?  Lise the following context | Center for Accessible Resources<br>Main Campus, Building 1, Room 218<br>Eugene, Oregon 97405<br>Phone: (541) 463-5150 (Voice)<br>Fax: (541) 463-4739<br>Email: AccessibleResources@lanecc.edu             |  |
| Vise the following contact<br>information:<br>Phone: (541) 463 - 5150<br>Send Email Address     |                                                                                                    |  |

Click on the name of a form to sign it. Read the whole form, enter your name exactly as it is entered in the AIM database, and click "Submit Form."

| <u>الالا</u> | Welcome Justin Example!                            |                                                  | My Profile                                                                                                    | My Mailbox (Sent E-Mails)                                                                  | My Accommodations                                                     | Sign Out |
|--------------|----------------------------------------------------|--------------------------------------------------|----------------------------------------------------------------------------------------------------|--------------------------------------------------------------------------------------------|-----------------------------------------------------------------------|----------|
|              |                                                    |                                                  | <ul> <li>terminology or punctuation.</li> </ul>                                                                       |                                                                                            |                                                                       |          |
|              |                                                    |                                                  | <ul> <li>The student will direct the st</li> </ul>                                                                    | ribe to make any corrections; o                                                            | therwise, what has                                                    |          |
|              |                                                    |                                                  | <ul> <li>been dictated by the student</li> </ul>                                                                      | will be turned in as is.                                                                   |                                                                       |          |
|              |                                                    |                                                  | <ul> <li>For responses requiring equal</li> </ul>                                                                     | tions, the student must specify                                                            | where to place                                                        |          |
|              |                                                    |                                                  | <ul> <li>figures and operands.</li> </ul>                                                                             |                                                                                            |                                                                       |          |
|              |                                                    |                                                  | Reader and scribe accommodati speech and speech-to-text softv                                                         | ons will be provided using tech<br>vare programs.                                          | nology through text-to-                                               |          |
|              |                                                    |                                                  | For more information, please vi:<br>I have read and understand<br>Accommodations requested<br>Lane Community College. | it https://www.lanecc.edu/disa<br>the Agreement for Student<br>through the Center for Acce | bility/student-agreements.<br>s utilizing Test<br>ssible Resources at |          |
|              |                                                    | Your Consent                                     |                                                                                                    |                                                                                            |                                                                       |          |
|              |                                                    | Signatu                                          | ure*: Note: Please sign exactly as Ju                                                                                 | stin Example                                                                               |                                                                       |          |
|              |                                                    | By submitting this form, you have                | e agreed to the terms and conditions s                                                                                | pecified above: Submit For                                                                 | n                                                                     |          |
|              | NEED HELP? CENTER                                  | R FOR ACCESSIBLE RESOURCES                       | S                                                                                                    |                                                                                            |                                                                       |          |
|              | Access Tutorials Lane                              | Community College                                |                                                                                                    |                                                                                            |                                                                       |          |
|              | Contact Our Office Main G<br>Read Disclaimer Euger | Campus, Building 1, Room 218 V<br>ne, OR 97405 E | Website: http://www.lanecc.edu/disal<br>Email Us: AccessibleResources@laneco                                          | edu Fax: (541) 463 - 7<br>Fax: (541) 463 - 7                                               | 5150<br>39                                                            |          |
|              |                                                    |                                                  |                                                                                                    |                                                                                            |                                                                       |          |
| L            | icensed to Accessible Information Man              | agement LLC Copyright © 2010-2016 b              | by Haris Gunadi. All rights reserved.                                                                                 |                                                                                            |                                                                       |          |

## Once you fill out all your forms, you'll see your AIM dashboard.

| My Dashboard                                                                                                    |
|----------------------------------------------------------------------------------------------------|
| Home » My Dashboard » Overview                                                                                                    |
| ¥ Home OVERVIEW                                                                                                    |
| <ul> <li>My Dashboard</li> <li>My Profile</li> <li>Change My Login Information</li> <li>Equipment Checked Out</li> <li>My Mailbox (Sent E-Mails)</li> </ul> PRINTING FACULTY NOTIFICATION LETTER IN PDF Note: It may take up to 10 seconds to generate each PDF file. Important Note: Your notification letter will be listed below if we have sent them to your faculty. Please contact our office if you have any questions or concerns. |
| ¥ My Accommodations      Select Class:     Select One        ⊈       Generate PDF                                                                                                    |
| > Information Release Consents         > My Eligibility         > List Accommodations         > Test Accommodations         > My Signed Forms                                                                                                    |
| Any questions or concerns?<br>Use the following contact<br>information:<br>Phone: (541) 463 - 5150<br>Send Email Address<br>Need Help?<br>If you do not see your courses listed below, it may be because CAR's system has not yet uploaded your classes from the school system.<br>Please wait <u>up to 48 hours</u> for the system to be updated.<br>If you need immediate assistance, please contact our office or come into the office. |
| Center for Accessible Resources                                                                                                    |

Scroll down your dashboard to see a list of your classes and accommodations. From here, you can click "Modify Request" or "Cancel Request."

| 3 | Welcome Justin Example! |                                    |                      | My Profile            | My      | Mailbox (Sent E-Mails)    | My Accommodations     | Sign Out |
|---|-------------------------|------------------------------------|----------------------|-----------------------|---------|---------------------------|-----------------------|----------|
|   |                         | LIST ACCOMM                        | ODATIONS FOR W       | VINTER 2016           |         |                           |                       |          |
|   |                         | R                                  | efine Search Result: | Search All            | •       | ]                         |                       |          |
|   |                         |                                    |                      | Refine Search         |         |                           |                       |          |
|   |                         | Previous Term                      |                      | Term: Winte           | er 2016 |                           | N                     | ext Term |
|   |                         |                                    |                      |                       |         |                           |                       |          |
|   |                         | Number of Records I                | Found: 3             |                       |         | Show Lim                  | it: 100 V per Page    | Update   |
|   |                         | Showing Records: 1                 | - 3                  |                       |         | Navigate to Page          | Go Previo             | ous Next |
|   |                         | FR 102.002 - Fi                    | rst Year French (    | CRN: 30289)           |         | Mo                        | dify Request Cancel F | Request  |
|   |                         | Instructor(s):                     | Renee Mackey         |                       |         |                           |                       |          |
|   |                         | Days and Time(s):                  | MWF at 10:00 A       | M - 11:50 AM          |         |                           |                       |          |
|   |                         | Date Range(s):                     | 01/04/2016 - 03      | 3/11/2016             |         |                           |                       |          |
|   |                         | Location(s):                       | LCC04 451            |                       |         |                           |                       |          |
|   |                         | Request Status                     | 5                    |                       |         | Notification Letter       |                       |          |
|   |                         |                                    | First Entered by: Re | nee Mackey            |         | Status: Emailed           |                       |          |
|   |                         |                                    | First Entered on: 02 | 2/26/2016 at 01:42 PM |         | Last Emailed: 02/29/2     | 2016 at 11:21 AM      |          |
|   |                         | Approved                           | Last Updated on: 0   | 2/29/2016 at 11:21 AM |         | Last Read by Instructor   | : Not Specified       |          |
|   |                         | List Accommo                       | dation(s) Selected   | l for FR 102.002      | Oth     | er Information            |                       |          |
|   |                         | <ul> <li>Alternate chai</li> </ul> | r                    |                       |         | View Complete Request His | tory                  |          |
|   |                         | Test/Quiz Acc                      | ommodations          |                       | L       |                           |                       |          |
|   |                         |                                    |                      |                       |         |                           |                       |          |

Once you click "Modify Request," you'll be able to select the accommodations you want to request for this class and select "Update Request" or "Cancel Request."

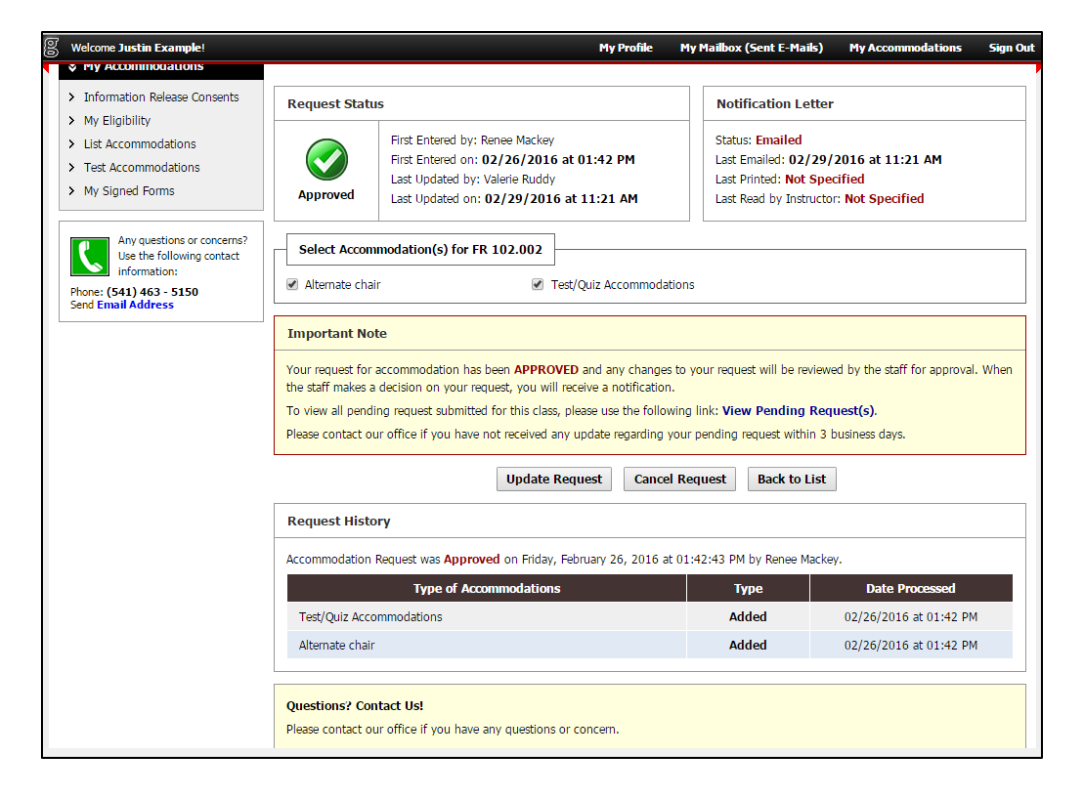

Once you've modified the request, it will show up on your dashboard as "Pending." In the yellow box underneath you can click "Cancel Pending Request" to cancel any changes you've made to the original request.

| Welcome Justin Example! |                                    |                                                                                                   | My Profile             | My       | Mailbox (Sent E-Mails) My Accommodations Sign Out                                      |
|-------------------------|------------------------------------|---------------------------------------------------------------------------------------------------|------------------------|----------|----------------------------------------------------------------------------------------|
|                         | Showing Records: 1                 | - 3                                                                                               |                        |          | Navigate to Page: 1 • Go Previous Next                                                 |
|                         | FR 102.002 - Fi                    | rst Year French (CRN: 30)                                                                         | 289)                   |          | Modify Request Cancel Request                                                          |
|                         | Instructor(s):                     | Renee Mackey                                                                                      |                        |          |                                                                                        |
|                         | Days and Time(s):                  | MWF at 10:00 AM - 11:5                                                                            | 0 AM                   |          |                                                                                        |
|                         | Date Range(s):                     | 01/04/2016 - 03/11/20                                                                             | 16                     |          |                                                                                        |
|                         | Location(s):                       | LCC04 451                                                                                         |                        |          |                                                                                        |
|                         | Request Status                     | 3                                                                                                 |                        |          | Notification Letter                                                                    |
|                         |                                    | First Entered by: Renee Mack<br>First Entered on: <b>02/26/20</b><br>Last Undated by: Valerie Rud | ey<br>116 at 01:42 PM  |          | Status: Emailed<br>Last Emailed: 02/29/2016 at 11:21 AM<br>Last Printed: Not Specified |
|                         | Pending                            | Last Updated on: 02/29/20                                                                         | 016 at 11:21 AM        |          | Last Read by Instructor: Not Specified                                                 |
|                         | Pending Appro                      | val                                                                                               |                        |          |                                                                                        |
|                         | Request Submitter                  | d on Thursday, March 10, 2010<br>ccommodations is Removed.                                        | 6 at 09:58:58 AM by Ju | istin Ex | ample                                                                                  |
|                         | Available Action(s                 | ): Cancel Pending Request                                                                         |                        |          |                                                                                        |
|                         | List Accommo                       | dation(s) Selected for FR                                                                         | 102.002                | Othe     | r Information                                                                          |
|                         | <ul> <li>Alternate chai</li> </ul> | r                                                                                                 |                        | - v      | iew Complete Request History                                                           |
|                         | <ul> <li>Test/Quiz Acc</li> </ul>  | ommodations                                                                                       |                        |          |                                                                                        |
|                         | L                                  |                                                                                                   |                        |          |                                                                                        |
|                         | MTH 095.004 -                      | Intermediate Algebra (CF                                                                          | RN: 30112)             |          | Modify Request Cancel Request                                                          |
|                         | Instructor(s):                     | Renee Mackey                                                                                      |                        |          |                                                                                        |

When you click "Cancel Request," select a reason from the provided list. Then click "Cancel Accommodation Request."

| My Dashboard                                                                                                    |                                                                                                    |
|----------------------------------------------------------------------------------------------------|----------------------------------------------------------------------------------------------------|
| Home » My Dashboard » Overviev                                                                                                    | v                                                                                                    |
| ¥ Home                                                                                                    | OVERVIEW                                                                                                    |
| <ul> <li>My Dashboard</li> <li>My Profile</li> </ul>                                                                                                    | Cancelling Accommodation                                                                                                    |
| > Change My Login Information                                                                                                    | Reason to Cancel Services*: Select One                                                                                                    |
| <ul> <li>Equipment Checked Out</li> <li>My Mailbox (Sent E-Mails)</li> </ul>                                                                                                    | Cancel Accommodation Request Back to List                                                                                                    |
| <ul> <li>My Accommodations</li> <li>Information Release Consents</li> <li>My Eligibility</li> <li>List Accommodations</li> <li>Test Accommodations</li> <li>My Signed Forms</li> </ul> | Questions? Contact Us!<br>Please contact our office if you have any questions or concern.<br>Center for Accessible Resources<br>Main Campus, Building 1, Room 218<br>Eugene, Oregon 97405<br>Phone: (541) 463-5150 (Voice)<br>Fax: (541) 463-5150 (Voice)<br>Fax: (541) 463-4739<br>Email: AccessibleResources@lanecc.edu |
| Any questions or concerns?<br>Use the following contact<br>information:<br>Phone: (541) 463 - 5150<br>Send Email Address                                                               |                                                                                                    |
| NEED HELP? CENTER                                                                                                    | R FOR ACCESSIBLE RESOURCES                                                                                                    |
| Access Tutorials Lane                                                                                                    | e Community College                                                                                                    |

#### How to change your AIM password

On your AIM dashboard, click the link on the left that says, "Change My Login Information." Enter the password you'd like, then click "Change My Login Information." After this, you can sign into your AIM account with your new login information!

| My Dashboard                                                                                                    |                                                                                                    |
|----------------------------------------------------------------------------------------------------|----------------------------------------------------------------------------------------------------|
| Home » My Dashboard » Change                                                                                                    | My Login Information                                                                                                    |
| ¥ Home                                                                                                    | CHANGE MY LOGIN INFORMATION                                                                                                    |
| <ul> <li>&gt; My Dashboard</li> <li>&gt; My Profile</li> <li>&gt; Change My Login Information</li> <li>&gt; Equipment Checked Out</li> <li>&gt; My Mailbox (Sent E-Mails)</li> </ul> | Login Information         Note: After entering your new username and password, the system will redirect you to sign in page.         Username*:       justin1         Password:                                                         |
| ¥ My Accommodations                                                                                                    | Confirm:                                                                                                    |
| <ul> <li>Information Release Consents</li> <li>My Eligibility</li> <li>List Accommodations</li> </ul>                                                                                | PASSWORD REQUIREMENT OR SUGGESTIONS                                                                                                    |
| <ul> <li>Test Accommodations</li> <li>My Signed Forms</li> </ul>                                                                                                    | <ul> <li>Minimum length of 6 characters.</li> <li>Do not use one entire piece of personally identifiable information such as your Social Security number, telephone number, or date of birth. Instead, alter or disguise it.</li> </ul> |
| Any questions or concerns?<br>Use the following contact<br>information:                                                                                                    | <ul> <li>Do not use more than 5 instances of a single number or letter, or easily recognized sequences (e.g., 12345 or 11111).</li> </ul>                                                                                               |
| Phone: (541) 463 - 5150<br>Send Email Address                                                                                                    | Change My Login Information                                                                                                    |

**My Profile** 

In "My Profile" on the left, you can view your personal information. If you would like to make changes to your personal information, you can do so in myLane.

| My Dashboard                                                                   |                                                                                   |                                                                                                    |
|--------------------------------------------------------------------------------|-----------------------------------------------------------------------------------|----------------------------------------------------------------------------------------------------|
| Home » My Dashboard » My Profile                                               | e                                                                                 |                                                                                                    |
| ¥ Home                                                                         | MY PROFILE                                                                        |                                                                                                    |
| <ul><li>My Dashboard</li><li>My Profile</li></ul>                              |                                                                                   | Update Your Profile Back to My Dashboard                                                                                             |
| <ul> <li>Change My Login Information</li> <li>Equipment Checked Out</li> </ul> | Important Note                                                                    |                                                                                                    |
| > My Mailbox (Sent E-Mails)                                                    | If any of the following information has<br>your school portal (where you register | changed or you need to update your contact information, please do not forget to update with<br>your classes every term or semester). |
| > My Accommodations                                                            | Our system does not push your cha                                                 | anges with your school main database.                                                                                                |
| > Information Release Consents                                                 |                                                                                   |                                                                                                    |
| <ul> <li>My Eligibility</li> </ul>                                             | Personal Information                                                              |                                                                                                    |
| <ul> <li>&gt; List Accommodations</li> <li>&gt; Test Accommodations</li> </ul> | First Name:                                                                       | Justin                                                                                                    |
| > My Signed Forms                                                              | Last Name:                                                                        | Example                                                                                                    |
|                                                                                | Middle Name:                                                                      | Not Specified                                                                                                    |
| Any questions or concerns?<br>Use the following contact                        | Optional: Preferred Name:                                                         |                                                                                                    |
| Phone: (541) 463 - 5150                                                        | School ID:                                                                        | L00123456                                                                                                    |
| Dena Email Address                                                             | Birth Date:                                                                       | 11/26/1990                                                                                                    |
|                                                                                | Gender:                                                                           | Male                                                                                                    |

### How to Check Your Equipment Status

Start on your AIM dashboard. In the menu on the left, click on "Equipment Checked Out." Here you can see records of all the equipment you've checked out, whether it has been returned or not, the date it must be returned, and the value of the item (which you must pay if it is lost or damaged).

| My Dashboard                                                                                                    |                                                                                                    |                                       |  |  |  |
|----------------------------------------------------------------------------------------------------|----------------------------------------------------------------------------------------------------|---------------------------------------|--|--|--|
| Home » My Dashboard » Equipme                                                                                                    | Home » My Dashboard » Equipment Checked Out                                                                                                    |                                       |  |  |  |
| ¥ Home                                                                                                    | EQUIPMENT CHECKED OUT                                                                                                    |                                       |  |  |  |
| <ul> <li>My Dashboard</li> <li>My Profile</li> <li>Change My Login Information</li> <li>Equipment Checked Out</li> <li>My Mallbox (Sent E-Mails)</li> </ul> | Question About Your Equipment? Contact Us!<br>Please contact our office if you have any questions or concern.<br>Center for Accessible Resources<br>Main computs, Building 1, Room 218<br>Eugene, Oregon 97405<br>Phome: (541) 463-4150 (Voice)<br>Fax: (541) 463-4729 |                                       |  |  |  |
| My Accommodations     Information Release Consents                                                                                                    | Email: AccessibleResources@lanecc.edu                                                                                                    |                                       |  |  |  |
| > My Eligibility                                                                                                    |                                                                                                    |                                       |  |  |  |
| <ul> <li>List Accommodations</li> </ul>                                                                                                    | Number of Records Found: 4                                                                                                    | Show Limit: 100 🔻 per Page Update     |  |  |  |
| <ul> <li>Test Accommodations</li> </ul>                                                                                                    | Showing Records: 1 - 4                                                                                                    | Navigate to Page: 1  Go Previous Next |  |  |  |
| <ul> <li>Alternate Formats</li> </ul>                                                                                                    |                                                                                                    |                                       |  |  |  |
| <ul> <li>My Signed Forms</li> </ul>                                                                                                    | Status: Returned<br>Return Date: Friday, October 25, 2013                                                                                                    |                                       |  |  |  |
| Any questions or concerns?<br>Use the following contact<br>information:<br>Phone: (541) 463 - 5150<br>Send Email Address                                    | Status: Returned<br>Return Date: Tuesday, June 16, 2015<br>• Flash Drive - Verbatim<br>Additional Information: S/N: FLASH 32 Value: <b>\$ 22.00</b>                                                                                                    |                                       |  |  |  |
|                                                                                                    | Status: Returned                                                                                                    |                                       |  |  |  |

# My Mailbox

Click on "My Mailbox (Sent Emails)" to view electronic receipts of any communications sent through CAR.

| My Dashboard                                                                          |                                                                                                    |                              |           |
|---------------------------------------------------------------------------------------|----------------------------------------------------------------------------------------------------|------------------------------|-----------|
| Home » My Dashboard » My Mail                                                         | box                                                                                                    |                              |           |
| ¥ Home                                                                                | MY MAILBOX                                                                                                 |                              |           |
| My Dashboard     My Profile     Change My Login Information     Equipment Checked Out | Click to Expand Advanced Search Panel                                                                      |                              |           |
| > My Mailbox (Sent E-Mails)                                                           | Number of Records Found: 15                                                                                | Show Limit: 100 V per Page   | Update    |
| ¥ My Accommodations                                                                   | Showing Records: 1 - 15 No.                                                                                | avigate to Page: 1  Go Previ | ious Next |
| > Information Release Consents                                                        | Email Subject                                                                                              | Date Sent                    | View      |
| > My Eligibility                                                                      | [CAR] E-Form Signed - Multiple Agreements                                                                  | 03/09/2016 at 04:27:17 PM    | View      |
| <ul> <li>List Accommodations</li> <li>Test Accommodations</li> </ul>                  | [CAR] Accommodation Notification for L00123456, WR 122.012 - ARGUMENT, STYLE,<br>AND RESEARCH (CRN: 30861) | 02/29/2016 at 11:21:20 AM    | View      |
| > My Signed Forms                                                                     | [CAR] Accommodation Notification for L00123456, FR 102.002 - FIRST YEAR FRENCH (CRN: 30289)                | 02/29/2016 at 11:21:20 AM    | View      |
| Any questions or concerns?<br>Use the following contact                               | [CAR] Accommodation Notification for L00123456, MTH 095.004 - INTERMEDIATE<br>ALGEBRA (CRN: 30112)         | 02/29/2016 at 11:21:20 AM    | View      |
| information:                                                                          | [CAR] E-Form Signed - Responsibilities for Students Using Accommodations                                   | 02/26/2016 at 04:25:19 PM    | View      |
| Phone: (541) 463 - 5150<br>Send Email Address                                         | [CAR] E-Form Signed - Multiple Agreements                                                                  | 02/26/2016 at 01:48:18 PM    | View      |
|                                                                                       | [CAR] E-Form Signed - Multiple Agreements                                                                  | 05/28/2015 at 03:36:31 PM    | View      |
|                                                                                       |                                                                                                    |                              |           |

#### **Information Release Consents**

Click on "Information Release Consents" to fill out a consent form to release your information to a doctor, guardian, spouse, etc. Select a consent type from the list, then fill out the form and click "Continue to Specify Additional Information." When you're all finished, click "Submit."

| My Dashboard                                                                                                    |                                                                        |
|----------------------------------------------------------------------------------------------------|------------------------------------------------------------------------|
| Home » My Dashboard » List Info                                                                                                    | ormation Release Consents                                              |
| Home     My Dashboard     My Profile                                                                                                    | 2 Steps Process to Add Information Release Consent                     |
| <ul> <li>Change My Login Information</li> <li>Equipment Checked Out</li> <li>My Mailbox (Sent E-Mails)</li> </ul>                                                                      | Consent Type*: Select One   Continue to Specify Additional Information |
| <ul> <li>My Accommodations</li> <li>Information Release Consents</li> <li>My Eligibility</li> <li>List Accommodations</li> <li>Test Accommodations</li> <li>My Signed Forms</li> </ul> | No Data Found - Please Try Different Search Option                     |
| Any questions or concerns?<br>Use the following contact<br>information:<br>Phone: (541) 463 - 5150<br>Send Email Address                                                               |                                                                        |

## My Eligibility

Click on "My Eligibility" to view a list of all the accommodations you are eligible to receive based on your specific needs.

| My Dashboard                                                                                                    |                                                                                                    |  |  |  |
|----------------------------------------------------------------------------------------------------|----------------------------------------------------------------------------------------------------|--|--|--|
| Home » My Dashboard » My Eligibility                                                                                                    |                                                                                                    |  |  |  |
| ¥ Home                                                                                                    | MY ELIGIBILITY                                                                                                    |  |  |  |
| <ul> <li>My Dashboard</li> <li>My Profile</li> <li>Change My Login Information</li> <li>Equipment Checked Out</li> <li>My Mailbox (Sent E-Mails)</li> </ul>                            | Your Eligibility                                                                                                    |  |  |  |
|                                                                                                    | 1. Furniture  Alternate chair                                                                                                    |  |  |  |
| <ul> <li>My Accommodations</li> <li>Information Release Consents</li> <li>My Eligibility</li> <li>List Accommodations</li> <li>Test Accommodations</li> <li>My Signed Forms</li> </ul> | <ul> <li>2. Test/Quiz Accommodations</li> <li>Extended time (1.5x) (4.5 hour maximum)</li> <li>Reduced distraction room</li> </ul> |  |  |  |
| Any questions or concerns?<br>Use the following contact<br>information:<br>Phone: (541) 463 - 5150<br>Send Email Address                                                               |                                                                                                    |  |  |  |

#### **List Accommodations**

Click on "List Accommodations" to see a list of all your accommodations for each class.

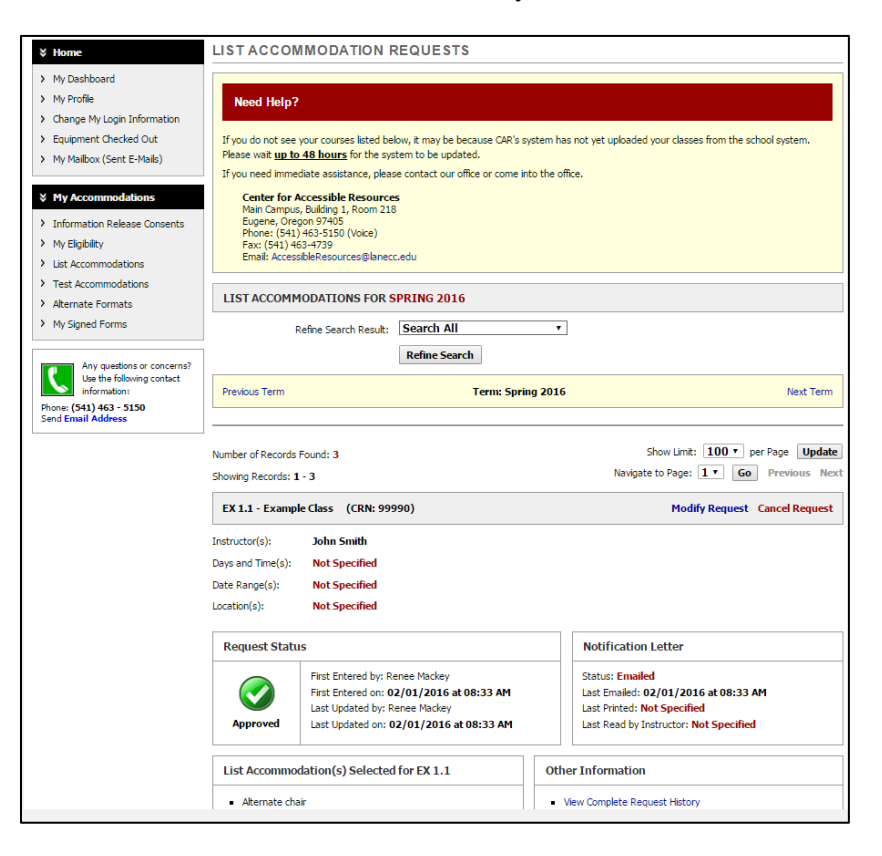

**Test Accommodations** 

Click on "Test Accommodations" to see a list of your upcoming exam accommodations and schedule exams online. To request an exam, click "Schedule Exam," fill out the form, and click "Add Exam Request."

| My Dashboard                                                                                                    |                                                                                                    |  |  |  |
|----------------------------------------------------------------------------------------------------|----------------------------------------------------------------------------------------------------|--|--|--|
| Home » My Dashboard » Test Accommodations                                                                                                    |                                                                                                    |  |  |  |
| Home » My Dashboard » Test Acc<br>Home My Dashboard My Dashboard My Profile Change My Login Information Equipment Checked Out My Mailbox (Sent E-Mails)  My Mailbox (Sent E-Mails)  My Commodations Information Release Consents My Eligibility List Accommodations My Eligibility List Accommodations My Signed Forms  My Signed Forms  My Signed Form  My Signed Form  My Signed | <b>Description Description Description Description Description Schedule an Exam View Test Accommodations Detail Questions? Contact Us!</b> Please contact our office if you have any questions regarding alternative testing request and contract. <b>Important Notice:</b> Test Accommodations         Reader and scribe accommodations will now be provided using technology through text-to-speech and speech-to-text software programs.         Phone: 541 - 463 - 5280         Email: CARtesting@lanecc.edu |  |  |  |
|                                                                                                    |                                                                                                    |  |  |  |

#### **Alternate Formats**

Click on "Alternate Formats" to request reading materials in alternate formats.

Enter all the information about your reading material and click "submit."

| ¥ Home                                                                                                    | ALTERNATE FORMATS                                                                                              |                                                                                                    |  |  |
|----------------------------------------------------------------------------------------------------|----------------------------------------------------------------------------------------------------|----------------------------------------------------------------------------------------------------|--|--|
| <ul> <li>My Dashboard</li> <li>My Profile</li> </ul>                                                                     | Previous Term                                                                                                  | Term: Spring 2016 Next Term                                                                                                    |  |  |
| <ul> <li>Change My Login Information</li> <li>Equipment Checked Out</li> </ul>                                           | ALTERNATIVE FORMATS PREFERENCE                                                                                 |                                                                                                    |  |  |
| > My Mailbox (Sent E-Mails)                                                                                              | Current: PDF                                                                                                   |                                                                                                    |  |  |
| ¥ My Accommodations                                                                                                    | Note: If you need to make any changes with the current request, please contact our office as soon as possible. |                                                                                                    |  |  |
| > Information Release Consents                                                                                           | No Book is Being Processed Currently                                                                           |                                                                                                    |  |  |
| My Eligibility     List Accommodations                                                                                   | ADDITIONAL BOOK OR READING MATERIALS                                                                           |                                                                                                    |  |  |
| <ul> <li>Test Accommodations</li> </ul>                                                                                  | Reading Materials                                                                                              |                                                                                                    |  |  |
| Alternate Formats     My Signed Forms                                                                                    | Select Class*:                                                                                                 | Select One                                                                                                    |  |  |
| Any questions or concerns?<br>Use the following contact<br>information:<br>Phone: (541) 463 - 5150<br>Send Email Address | Reading Material Title*:                                                                                       |                                                                                                    |  |  |
|                                                                                                    | ISBN:                                                                                                    |                                                                                                    |  |  |
|                                                                                                    |                                                                                                    | If this information is available, please enter without dashes and it has to be 10-digit or<br>13-digit ISBN.                                        |  |  |
|                                                                                                    | Publisher:                                                                                                    |                                                                                                    |  |  |
|                                                                                                    | Author:                                                                                                    |                                                                                                    |  |  |
|                                                                                                    | Edition:                                                                                                    |                                                                                                    |  |  |
|                                                                                                    | Note:                                                                                                    |                                                                                                    |  |  |
|                                                                                                    |                                                                                                    |                                                                                                    |  |  |
|                                                                                                    |                                                                                                    |                                                                                                    |  |  |
|                                                                                                    |                                                                                                    | Note: HTML entry is permitted. Please read additional manual on how to modified<br>your text at the following link: HTML Entry with Tays Guideline. |  |  |
|                                                                                                    |                                                                                                    | Submit Request                                                                                                    |  |  |

### **My Signed Forms**

Click on "My Signed Forms" to view all the forms you've signed in AIM.

| My Dashboard                                                                                                    |                                                                                                    |                                   |  |  |  |  |
|----------------------------------------------------------------------------------------------------|----------------------------------------------------------------------------------------------------|-----------------------------------|--|--|--|--|
| Home » My Dashboard » My Signed Forms                                                                                                    |                                                                                                    |                                   |  |  |  |  |
| ¥ Home                                                                                                    | MY SIGNED FORMS The following list includes all forms that were signed previously. Please let us know if you have any questions regarding this feature. Center for Accessible Resources Main Campus, Building 1, Room 218 Eugene, Oregon 97405 Phone: (541) 463-45150 (Voice) Fax: (541) 463-45150 (Voice) Email: AccessibleResources@lanecc.edu |                                   |  |  |  |  |
| <ul> <li>My Dashboard</li> <li>My Profile</li> <li>Change My Login Information</li> <li>Equipment Checked Out</li> <li>My Mailbox (Sent E-Mails)</li> </ul> |                                                                                                    |                                   |  |  |  |  |
| Solution My Accommodations                                                                                                    |                                                                                                    |                                   |  |  |  |  |
| <ul> <li>Information Release Consents</li> </ul>                                                                                                    |                                                                                                    |                                   |  |  |  |  |
| My Eligibility                                                                                                    | Number of Records Found: 8                                                                                                    | Show Limit: 100 V per Page Update |  |  |  |  |
| <ul> <li>List Accommodations</li> </ul>                                                                                                    | Showing Records: 1 - 8 Navigate to Page: 1 • Go Previous Next                                                                                                    |                                   |  |  |  |  |
| <ul> <li>Test Accommodations</li> <li>My Signed Forms</li> </ul>                                                                                            | Form Title                                                                                                    | Date Signed View                  |  |  |  |  |
| v Hy signed roms                                                                                                    | Furniture Accommodations Student Agreement                                                                                                    | 03/09/2016 at 04:27:16 PM View    |  |  |  |  |
| Any questions or concerns?                                                                                                    | Responsibilities for Students Using Accommodations                                                                                                    | 03/09/2016 at 04:27:16 PM View    |  |  |  |  |
| Use the following contact<br>information:<br>Phone: (541) 463 - 5150<br>Send Email Address                                                                  | Test Accommodation Student Guidlines                                                                                                    | 03/09/2016 at 04:27:16 PM View    |  |  |  |  |
|                                                                                                    | Responsibilities for Students Using Accommodations                                                                                                    | 02/26/2016 at 04:25:18 PM View    |  |  |  |  |
|                                                                                                    | Fumiture Accommodations Student Agreement                                                                                                    | 02/26/2016 at 01:48:17 PM View    |  |  |  |  |
|                                                                                                    | Test Accommodation Student Guidlines                                                                                                    | 02/26/2016 at 01:48:17 PM View    |  |  |  |  |

If you have any questions, call your CAR primary advisor at 541-463-5150.

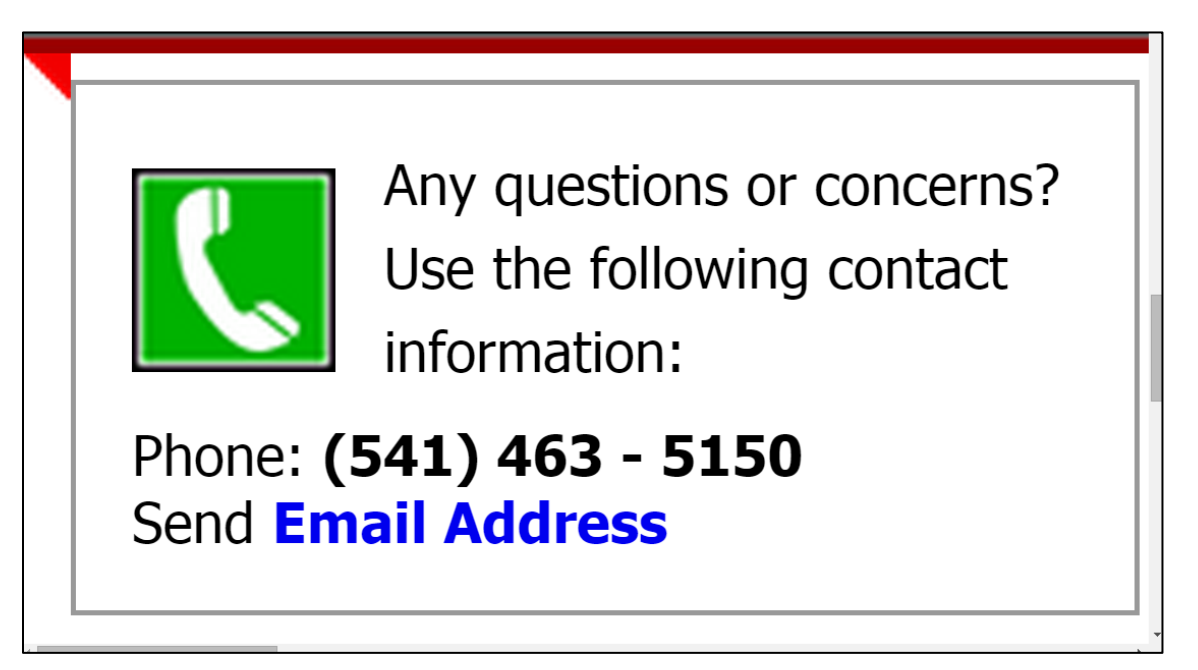

To request this information in an alternate format (Braille, digital, audio or large print), please contact Center for Accessible Resources: (541) 463-5150 (voice); 711 (relay); Building 19, 231; or AccessibleResources@lanecc.edu.